# Szakdolgozatok megtekintése, a bírálat folyamata

#### 1. Szakdolgozatok megtekintése

Felület: "Szakdolgozat/Szakdolgozatok" menüpont.

Itt megjelennek a bírálóhoz kapcsolódó szakdolgozat sorok.

| > Szakdo                                                                                                    | Szakdolgozatok       |                            |                                                            |                  |                    |                 |                        |                         |                             |                          |                              |               |                         |                     |        |
|----------------------------------------------------------------------------------------------------|----------------------|----------------------------|------------------------------------------------------------|------------------|--------------------|-----------------|------------------------|-------------------------|-----------------------------|--------------------------|------------------------------|---------------|-------------------------|---------------------|--------|
| Szűrése                                                                                                    | ek Idősza<br>bírálat | k: Szakdolg<br>: Minden, T | gozat időszak teszt (2024.10.0<br><b>éma típus:</b> Minden | 1-2025.01        | .03), <b>Csa</b> l | k elbíráland    | ó befogadási           | kérések: Nen            | n, <b>Archiváltak is:</b> N | lem, <mark>Bíráló</mark> | típus: Minden, Sza           | kdolgoza      | t <b>státusz:</b> Minde | en, Nincs értékelé  | is,    |
| <sup>1</sup> Időszak:        Szakdolgozat időszak teszt (2024.10.01-2025.01.03) <sup>1</sup> Ø Csak elbírálandó befogadási kérések: <sup>1</sup> Archiváltak is: <sup>1</sup> Ø Szakdolgozat státusz: <sup>1</sup> Minden <sup>1</sup> Szakdolgozat státusz: <sup>1</sup> Minden <sup>1</sup> Ø Nincs értékelés, birálat: <sup>1</sup> Minden <sup>1</sup> Téma típus: <sup>1</sup> Ístázós <sup>1</sup> Ístázós <sup>1</sup> Ø Szakdolgozat státusz: <sup>1</sup> Ø Nincs értékelés, birálat: |                      |                            |                                                            |                  |                    |                 |                        | *                       |                             |                          |                              |               |                         |                     |        |
| Szakdolgoza                                                                                                    | atok                 |                            |                                                            |                  |                    |                 |                        |                         |                             |                          |                              |               |                         | 1 🖹 👌               | P      |
| Műveletek:                                                                                                    | Mentés C             | soportos üz                | enetküldés                                                 |                  |                    |                 |                        |                         |                             |                          |                              |               |                         | 1 Oldalméret        | 20 🗸   |
| Neptunkód                                                                                                    | Hallgató<br>neve     | Képzés                     | Sorszám                                                    | Téma             | Cím                | Védés<br>dátuma | Elfogadás<br>dátuma    | Jelentkezés<br>dátuma   | Oktatói vélemény            | Beosztás<br>eredménye    | Végleges beadás<br>támogatás | Titkos        | Szakdolgozat<br>státusz | Visszavont Feltöltv | /e     |
| EJUZGR                                                                                                    | özv Teszt<br>Emese4  | Teszt 2<br>képzés          | SZD2502271127011115EJUZGF                                  | Teszt<br>téma 03 | Teszt<br>téma      |                 | 2025.04.02.<br>0:00:00 | 2024.11.26.<br>15:37:05 | Támogatott                  | <b>V</b>                 | Támogatott                   | Nem<br>titkos |                         | ✓                   |        |
| Találatok szár                                                                                                    | ma:1-1/1 (7          | 4 ms)                      |                                                            |                  |                    |                 |                        |                         |                             |                          |                              | Művel         | etek: Mentés            | Csoportos üzenetl   | küldés |

Amennyiben a felületen több sor felgyűlik az évek során, érdemes a fejlécben található szűrési lehetőségek segítségével az aktuális sorokra szűrni.

Amennyiben a hallgató adott szakdolgozat sorhoz feltöltött már szakdolgozat fájlt a hallgatói webes felületen, akkor a szakdolgozat sornál, a "Feltöltve" oszlopban megjelenik egy zöld pipa. Amennyiben új szakdolgozat sorhoz kerül rögzítésre külső bírálóként, erről a tényről automatikusan rendszerüzenetet kap a Neptun rendszerben:

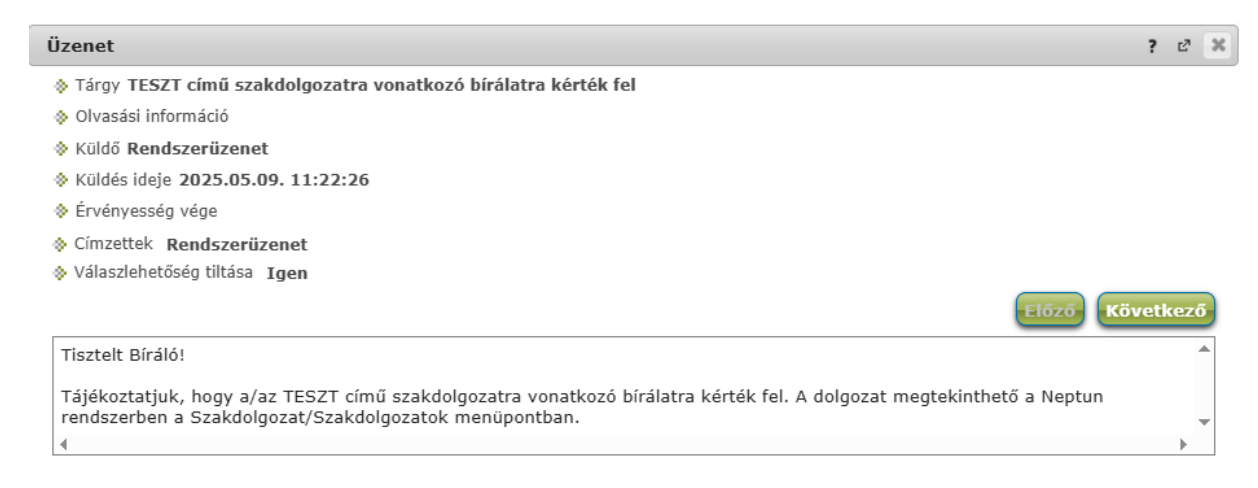

Lehetőség van arra is, hogy ezeket a rendszerüzeneteket a bíráló megkapja a rendszerben megjelölt alapértelmezett e-mail címére is, amennyiben az automatikus értesítéseknél ez a kérés be van állítva.

Ehhez az "Üzenetek/Beállítások" menüpontra szükséges lépni,

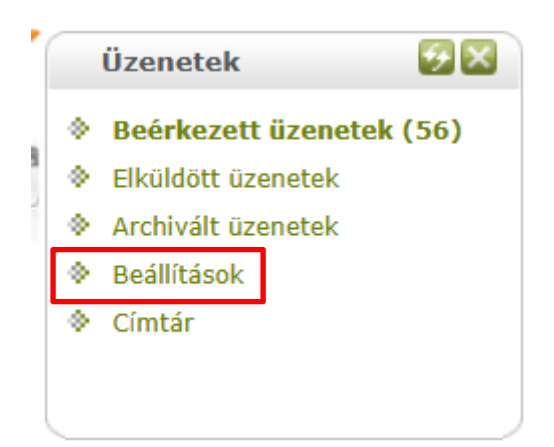

majd az "Automatikus értesítések" fülre.

Itt az üzenettípusoknál a "Szakdolgozattal kapcsolatos üzenetek" blokkban szükséges bepipálni az "E-mail" oszlopban a "Szakdolgozat külső bíráló hozzáadása" típusú eseményt. A módosítások az oldal alján található "Mentés" gombbal érvényesíthetők.

| Üzenetfogadás engedélyezése Automatikus értesítések Aláírás                                                                                                    |                       |
|----------------------------------------------------------------------------------------------------|-----------------------|
| Ezen a felületen beállithatja, hogy milyen típusú üzenetekről szeretne automatikus értesítést kapni e-mailben.                                                                                                    |                       |
| Üzenettípusok beállítása                                                                                                    | 🗎 🗏 🗶                 |
| Möveletek: Mentés                                                                                                    |                       |
| E Tipus                                                                                                    | Email                 |
| 🗄 Kérvényekkel kapcsolatos üzenetek                                                                                                    |                       |
| 📧 Virtuális térrel kapcsolatos üzenetek                                                                                                    |                       |
| UniPoll kérdőivek                                                                                                    |                       |
| OM azonosító változás                                                                                                    |                       |
| 🗄 Teremfoglalással kapcsolatos üzenetek                                                                                                    |                       |
| FIR feldolgozással kapcsolatos üzenet                                                                                                    |                       |
| 🖹 Felhasználól adminisztrációval kapcsolatos üzenetek                                                                                                    |                       |
| 🗷 Feladattal kapcsolatos üzenetek                                                                                                    |                       |
| 🗷 Szakdolgozat témajelentkezéssel kapcsolatos üzenetek                                                                                                    |                       |
| E Szakdolgozattal kapcsolatos üzenetek                                                                                                    |                       |
| Típus                                                                                                    | Email<br>7<br>2       |
| Szakdolgozat befogadási kérés                                                                                                    | <b>Z</b>              |
| Szakdolgozat feltőltése                                                                                                    |                       |
| Szakdolgozat egyezőség vizsgálat - beküldési hiba                                                                                                    |                       |
| Szakdolgozat egyezőség vizsgálat - elfogadási hiba                                                                                                    | <ul> <li>✓</li> </ul> |
| Szakdolgozat egyezőség vizsgálat - feldolgozási hiba                                                                                                    | <b>~</b>              |
| S-rakdolarste vešeše vešeše vešesta starovite starovite sta | 2                     |
| Szakdolgozat külső bíráló hozzásdása                                                                                                    | 2                     |

Adott szakdolgozat megtekintésére, a "Szakdolgozat/Szakdolgozatok" menüpontban, a dolgozat sorában található "+" jelre kattintva van lehetőség. Ekkor megjelenik a helyi menü, ahol kiválasztható a "Szakdolgozat megtekintése" opció.

Amennyiben a dolgozat 1 PDF fájlból áll, akkor ez kerül letöltésre. Ha a dolgozathoz feltöltésre kerültek külön mellékletek is, akkor a gomb megnyomásával letöltődik egy ZIP fájl, amely tartalmazza a szakdolgozat PDF fájlját, valamint külön a mellékleteket is.

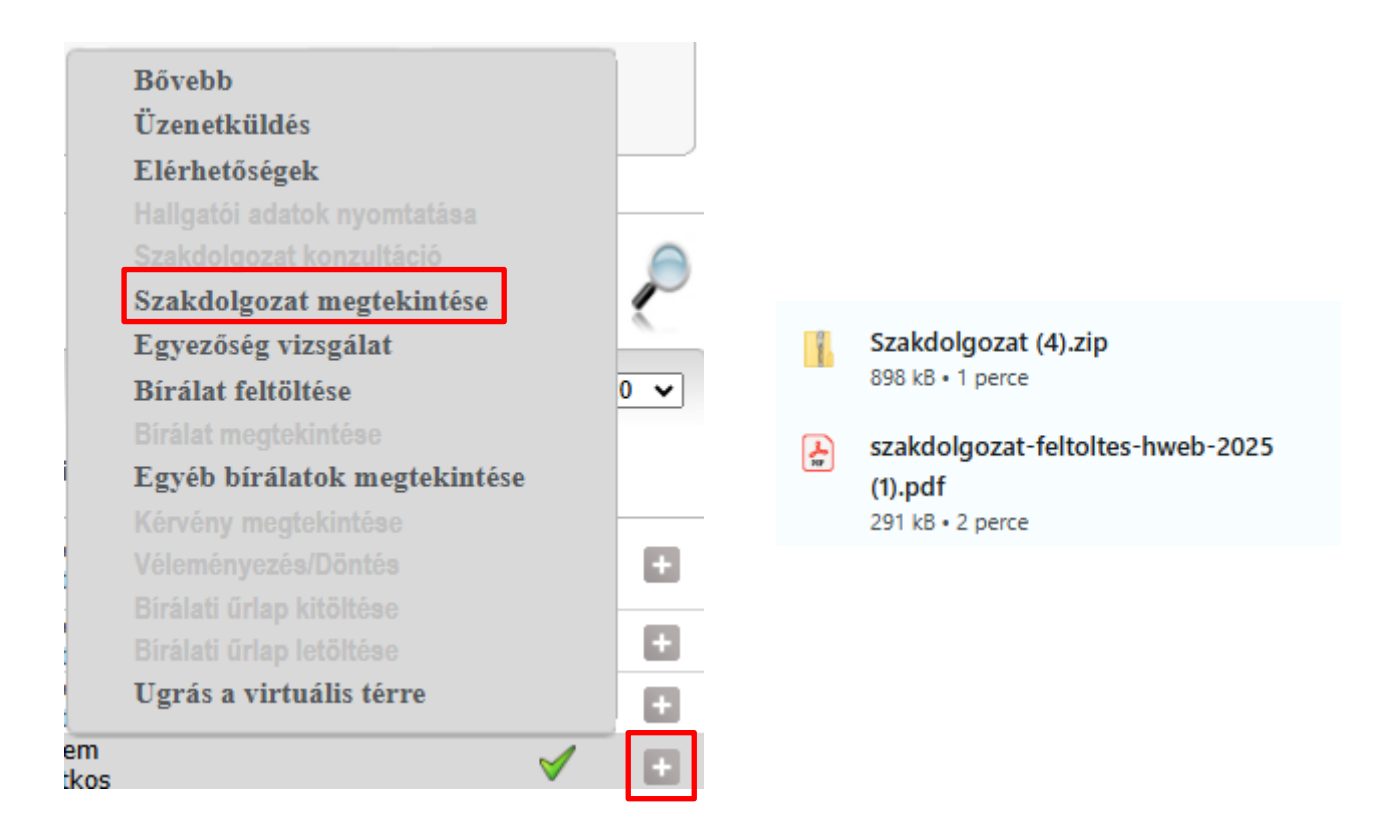

### 2. Szakdolgozatok bírálata

| A bírálati űrlap elérhető a Neptun rendszerben, az                                                      | Ügyintézés                                                         | Szakdolgozat |  |
|----------------------------------------------------------------------------------------------------|--------------------------------------------------------------------|--------------|--|
| "Ügyintézés/Kérvények" menüpont alatt.                                                                  | Kérvények                                                          |              |  |
| A bírálati űrlap nevében mindig szerepel az adott kar,<br>amelyhez az űrlap kapcsolódik.                | Kerveny velemenyezes/biralas<br>Publikációk<br>Egyéb tevékenységek |              |  |
| Kérvények       Műveletek:     Hozzáadás a kedvencekhez       KRölthető kérvények     Leadott kérvények |                                                                    |              |  |

|                             |                           |                     |                  | 🖺 📩 🧶                                 |
|-----------------------------|---------------------------|---------------------|------------------|---------------------------------------|
|                             |                           |                     | Keresés          | év V OE-0105/BGK - Szakdolgo: Keresés |
|                             |                           |                     |                  | 1 Oldalméret 200 🗸                    |
| Név I▼I                     |                           | Érvényesség kezdete | Érvényesség vége | Kérvény kitöltése befejezve           |
| OE-0105/BGK - Szakdolg      | ozat/diplomamunka bírálat | 2025.05.13. 9:18:01 |                  | 0                                     |
| Találatok száma:1-1/1 (94 m | 0                         |                     |                  |                                       |

Amennyiben egy karhoz több bírálati űrlap is kapcsolódik, akkor itt több sor is megjelenik, valamint a kar kódján túl a használandó űrlapra utal a névben megjelenő szak és/vagy képzési szint név. A dolgozat dokumentum elején található "Szakdolgozat/Diplomamunka feladatlap" fejlécében megtekinthető, hogy az adott dolgozat mely kar melyik intézetéhez kapcsolódik.

| Karok kódjai az Óbudai Egyetemen:                          |  |  |  |  |  |  |
|------------------------------------------------------------|--|--|--|--|--|--|
| AMK - Alba Regia Kar                                       |  |  |  |  |  |  |
| BGK - Bánki Donát Gépész és Biztonságtechnikai Mérnöki Kar |  |  |  |  |  |  |
| KVK - Kandó Kálmán Villamosmérnöki Kar                     |  |  |  |  |  |  |
| KGK - Keleti Károly Gazdasági Kar                          |  |  |  |  |  |  |
| NIK - Neumann János Informatikai Kar                       |  |  |  |  |  |  |
| RKK - Rejtő Sándor Könnyűipari és Környezetmérnöki Kar     |  |  |  |  |  |  |
| YBL - Ybl Miklós Építéstudományi Kar                       |  |  |  |  |  |  |

Az adott bírálati sablonra kattintva megjelenik a kitölthető űrlap (a kép csak illusztráció):

| A SZAKDOLGOZAT ÉS DIPLOMAMUNKA BÍRÁLATÁNAK SZEMPONTJAI |                                                             |                         |                 |                |  |  |  |
|--------------------------------------------------------|-------------------------------------------------------------|-------------------------|-----------------|----------------|--|--|--|
| Hallgató neve:                                         |                                                             | Válasszon a listábó 💌   |                 |                |  |  |  |
| A szakdolgozat címe:                                   |                                                             | Válasszon a listábó *   |                 |                |  |  |  |
| Szervezeti egy:                                        | ség:                                                        | Válasszon a listábó 🛛 * |                 |                |  |  |  |
| Bíráló neve, munkahelye,<br>beosztása:                 |                                                             | Teszt Oktató            |                 |                |  |  |  |
| A konzulens no                                         | eve:                                                        | Válasszon a listábó 🛛 * |                 |                |  |  |  |
|                                                        |                                                             |                         |                 |                |  |  |  |
| sorszám                                                |                                                             | SZEMPONTOK              | ADHATÓ RÉSZJEGY | ADOTT RÉSZJEGY |  |  |  |
| 1. Tartalmi elvásárok                                  |                                                             |                         |                 |                |  |  |  |
| 1.1                                                    | A kiadott feladat és a feladatmegoldás összhangja. 5 Válass |                         |                 |                |  |  |  |
|                                                        |                                                             |                         |                 |                |  |  |  |

A sablonon legördülő mezőkből választhatók adatok, illetve "text/szöveges" mezőkbe tölthetők a szabadszöveges indoklások. A mezők feltöltése előre elkészített szövegrészekkel is lehetséges a szöveg másolásával (Ctrl+C, Ctrl+V). Kérjük, legyenek figyelemmel arra, hogy megszabott időkeret áll rendelkezésre az űrlap kitöltésére, így javasoljuk az előre elkészített szövegekkel való feltöltést.

Amennyiben minden szükséges adat felkerült a bírálati űrlapra, abban az esetben az oldal alján található "Következő" gomb megnyomásával megtekinthető az elkészült bírálat.

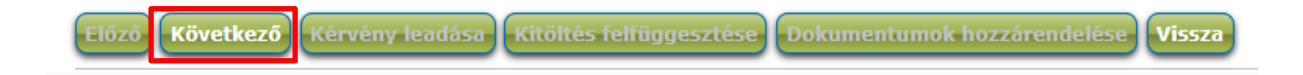

Amennyiben az áttekintést követően szükséges még módosítás, akkor az "Előző" opció választásával visszatérhet az űrlap szerkesztési felületére.

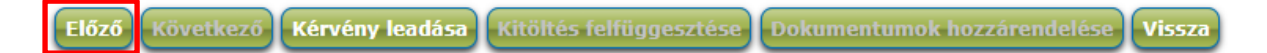

Amennyiben az áttekintést követően a bírálat megfelelő, ez esetben a "Kérvény leadása" gomb megnyomásával véglegesíthető a bírálat és ekkor képződik le a bírálatot tartalmazó PDF fájl, valamint a hallgatók számára szóló bírálati fájl.

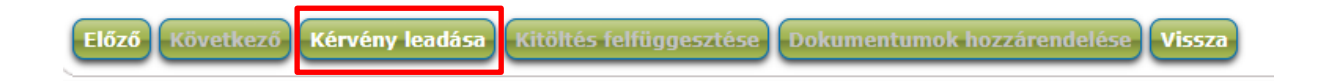

### 3. Hallgatói bírálat feltöltése a szakdolgozat sorhoz

Amint az űrlap (kérvény) leadásra kerül, automatikusan generálódik hozzá egy hallgatóknak szóló csökkentett adattartalmú bírálati dokumentum. Ez letölthető a Neptun rendszerben, az "Ügyintézés/Kérvények" menüpontban, a "Leadott kérvények" fülön.

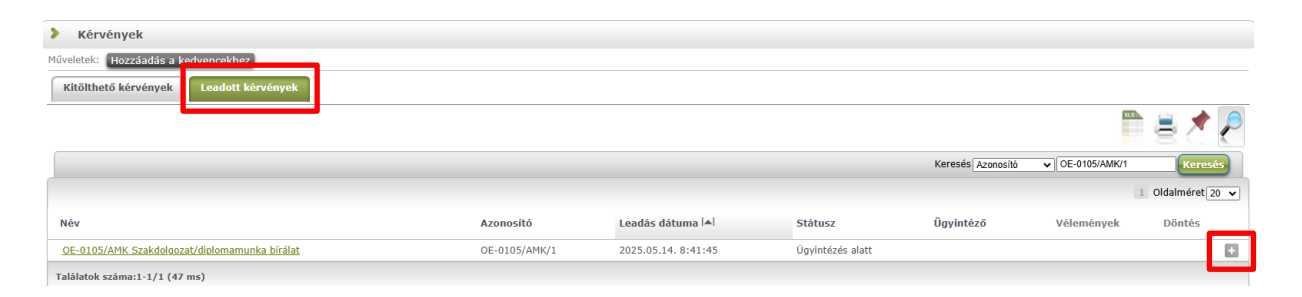

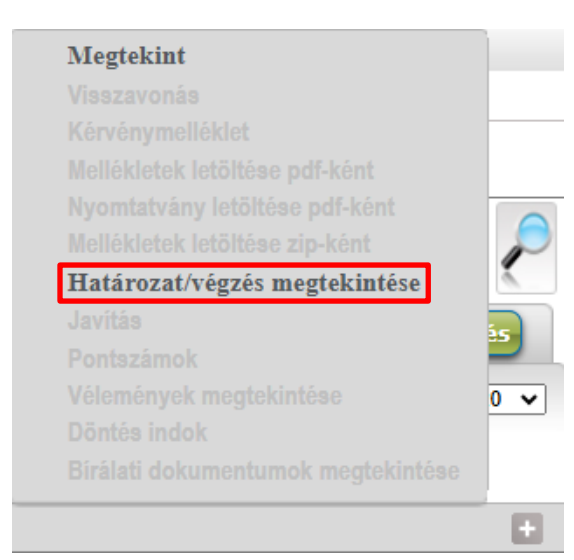

Az adott, bíráló által leadott kérvény sorának végén található "+" jelre kattintva megjelenik a helyi menü. Itt a "Határozat/végzés megtekintése" opciót választva letöltődik a generált PDF dokumentum, amely tartalmazza a hallgatóknak szóló csökkentett adattartalmú bírálatot.

Az érdemjegyek/részjegyek/részpontszámok, valamint az esetleges Záróvizsga Bizottságnak szóló megjegyzések ebben a dokumentumban nem szerepelnek.

| Ezt a dokumentumot szükséges feltölteni a hallgató       | Bővebb                                                |
|----------------------------------------------------------|-------------------------------------------------------|
| szakdolgozat sorához azon a felületen, ahol a dolgozat   | Üzenetküldés<br>Elérhetőségek                         |
| megtekintésére is lehetőség volt. A                      | Hallgatói adatok nyomtatása                           |
| "Szakdolgozat/Szakdolgozatok" menüpontban, a             | Szakdolgozat konzultacio<br>Szakdolgozat megtekintése |
| dolgozat sorában található "+" jelre kattintva megjelenő | Egyezőség vizsgálat<br>Bírálat feltöltése             |
| menüben, a "Bírálat feltöltése" opció választásával      | Bírálat megtekintése                                  |
| tölthető fel a saját gépről a megfelelő fájl.            | Egyéb birálatok megtekintése<br>Kérvény megtekintése  |
| FIGYELEM!                                                | Bírálati űrlap kitőltése 0 🗸                          |
| Kérjük, hogy csak                                        | Birálati űrlap letöltése                              |
| érdemjegyek/részjegyek/részpontszámok nélküli            | Ugrás a virtuális térre                               |
| dokumentumot töltsenek itt fel!                          | itkos                                                 |

A felugró ablakban, a "+ Fájl feltöltése" gomb megnyomásával választható ki a megfelelő dokumentum.

| Bírálat feltöltése - Próba Bánkis (IVYAM1) ? 🖉 🎽 |                              |  |  |  |  |  |
|--------------------------------------------------|------------------------------|--|--|--|--|--|
| ♦ Típus:                                         | Szakdolgozat bírálat típus 🗸 |  |  |  |  |  |
|                                                  | PDF (100000kb)               |  |  |  |  |  |
| Nyelv:                                           | magyar 🗸                     |  |  |  |  |  |
| Megjegyzés:                                      |                              |  |  |  |  |  |
| Dokumentum feltöltése                            |                              |  |  |  |  |  |
| + Fájl feltöltése                                |                              |  |  |  |  |  |
| teszt.pdf                                        |                              |  |  |  |  |  |

| Mentés | Vissza |
|--------|--------|
| Mentes | VISSZ  |

A fájl kiválasztását követően annak neve megjelenik a felületen, a feltöltéshez pedig a "Mentés" gomb megnyomására van szükség. Sikeres feltöltés esetén erről visszajelző üzenet is érkezik:

| Siker  |                   | 2025.05.14. 09:16:21 | C <sup>7</sup> |
|--------|-------------------|----------------------|----------------|
|        | Sikeres feltöltés |                      |                |
|        |                   |                      |                |
| Vissza |                   |                      |                |

### 4. Bírálat eredményének rögzítése a szakdolgozat sorhoz

| Bővebb +                                             | A "Szakdolgozat/Szakdolgozatok" menüpontban, a                                    |
|------------------------------------------------------|-----------------------------------------------------------------------------------|
| Uzenetküldés<br>Elérhetőségek                        | dolgozat sorában található "+" jelre kattintva                                    |
| Szakdolgozat konzultáció                             | megjelenő menüben, a "Bővebb" opció<br>választásával megjelenik egy felugró ablak |
| Egyezőség vizsgálat<br>Bírálat feltöltése            | Ennek a közepén található a "Bíráló/Konzulens"                                    |
| Bírálat megtekintése<br>Egyéb bírálatok megtekintése | blokk. Itt a bíráló saját nevéhez tartozó sorban, a sor                           |
| Kérvény megtekintése E<br>Véleményezés/Döntés        | végén található "+" jelre, majd a "Bővebb" opcióra                                |
| Bírálati űrlap kitöltése<br>Bírálati űrlap letöltése | kattintva jelenik meg az ertekelő felület.                                        |
| Ugrás a virtuális térre                              |                                                                                   |
| titkos 🗸 🗸                                           | 0                                                                                 |
| Bíráló/Konzulens                                     |                                                                                   |

| Bíráló                       | Bíráló típus | Óraszázalék | Bírálat eredménye | Bővebb |   |  |  |
|------------------------------|--------------|-------------|-------------------|--------|---|--|--|
| Teszt Oktató                 | Külső bíráló | 50          |                   |        | Ð |  |  |
| Találatok száma:1-1/1 (0 ms) |              |             |                   |        |   |  |  |

A felugró ablakban, legördülő menüben választható ki a bírálat értékelése. Beállítást követően, az oldal alján található "Mentés" gombbal menthető el az eredmény.

| Értékelés                             | ş                                                                             | c? | X |
|---------------------------------------|-------------------------------------------------------------------------------|----|---|
|                                       | ✓                                                                             |    |   |
| Elégtelen<br>Elégséges<br>Jó<br>Jeles | BISUX₂ Xª IX E := : I I I I I E E E<br>ritum → Betütipus → Mé → A · A · X III |    |   |
| Mentés                                | Vissza                                                                        |    |   |

Ezt követően a "Bíráló/Konzulens" blokkban meg is jelenik a felvitt eredmény, melyet a hallgató a saját felületéről az intézményi beállítások alapján nem láthat.

| Bíráló/Konzul  |                 |             |         |           |                  |           |   |
|----------------|-----------------|-------------|---------|-----------|------------------|-----------|---|
| Bíráló         | Bíráló típus    | Óraszázalék | Bírálat | eredménye | Elfogadás dátuma | Értékelés |   |
| Teszt Oktató   | Külső bíráló    | 50          | Jeles   |           |                  |           | Ð |
| Találatok szám | a:1-1/1 (16 ms) |             |         |           |                  |           |   |

## 5. Ellenőrzési lehetőségek

Természetesen megtekinthetők a feltöltött dokumentumok és bejegyzések ellenőrzés céljából:

 Hallgatóknak szóló, csökkentett adattartalmú bírálat megtekintése: "Szakdolgozat/Szakdolgozatok" menüpont. A dolgozat sorában található "+" jelre kattintva megjelenő menüben, a "Bírálat megtekintése" opció választásával megjelenik a csökkentett adattartalmú PDF bírálati fájl.  Rögzített érdemjegy megtekintése: "Szakdolgozat/Szakdolgozatok" menüpont. A dolgozat sorában található "+" jelre kattintva megjelenő menüben, a "Bővebb" opció választásával megjelenő felületen.

Amennyiben a fenti folyamattal kapcsolatban kérdésük merülne fel, kérjük jelezzék az alábbi e-mail címen: <a href="mailto:support@neptun.uni-obuda.hu">support@neptun.uni-obuda.hu</a>

Neptun Iroda Budapest, 2025. május 10.